## GIGA 端末における「ミライシードのドリルパーク」を 活用するための接続手順書(要保管)

学校では、NTT の LTE 回線でインターネット接続を行い、授業で活用しています。 御家庭でも同様に LTE 回線で接続していただいて結構ですが、Wi-Fi の方が速度が速く、つなが りやすい実情にあります。そこで、Wi-Fi の設定の仕方から手順を掲載しています。

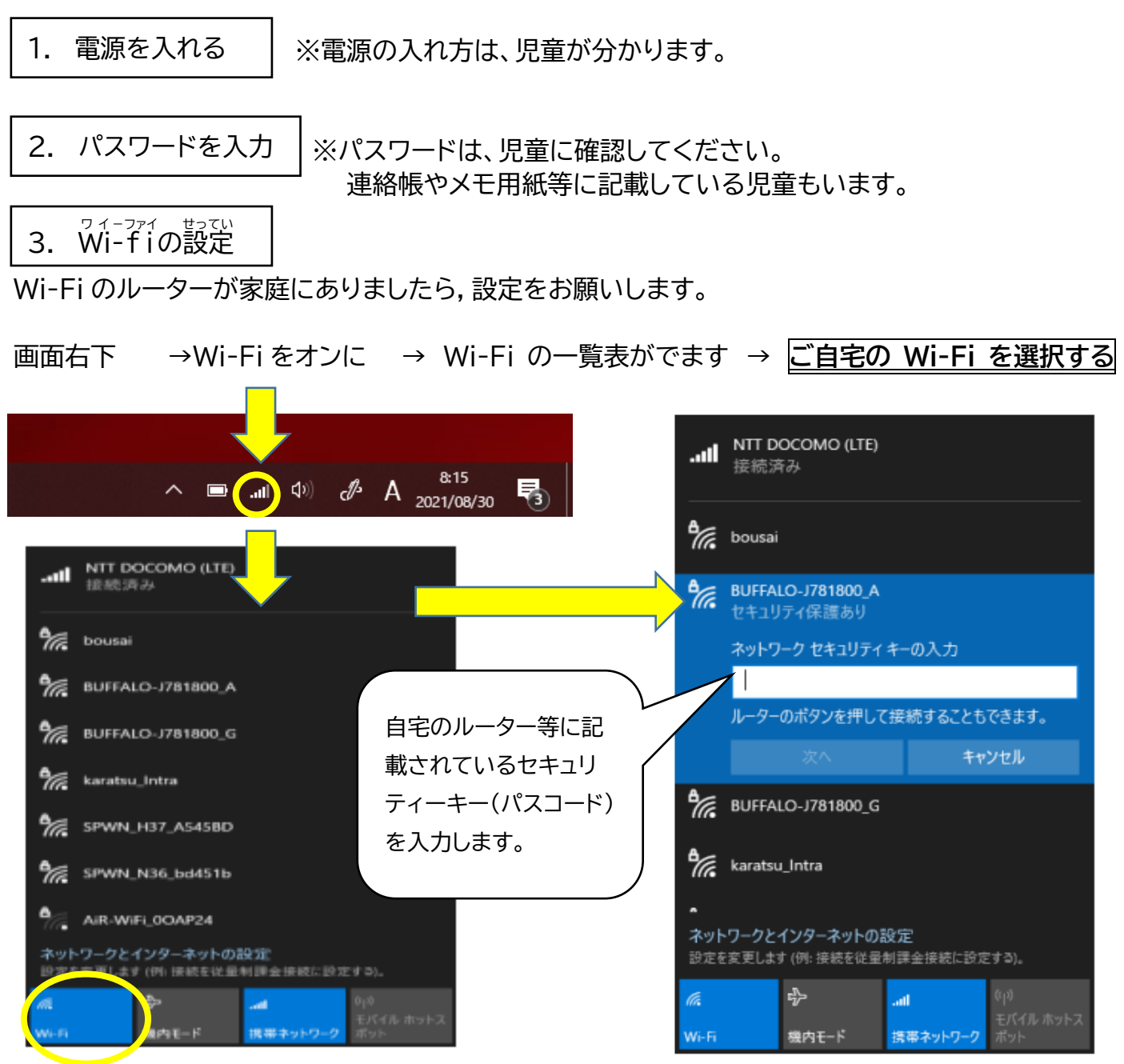

## セキュリティーキー(パスコード)は、御家庭の wifi のルーターに書かれていると思います。

アンテナの表示が Wi-Fi の表示 🧖 になれば完了です。

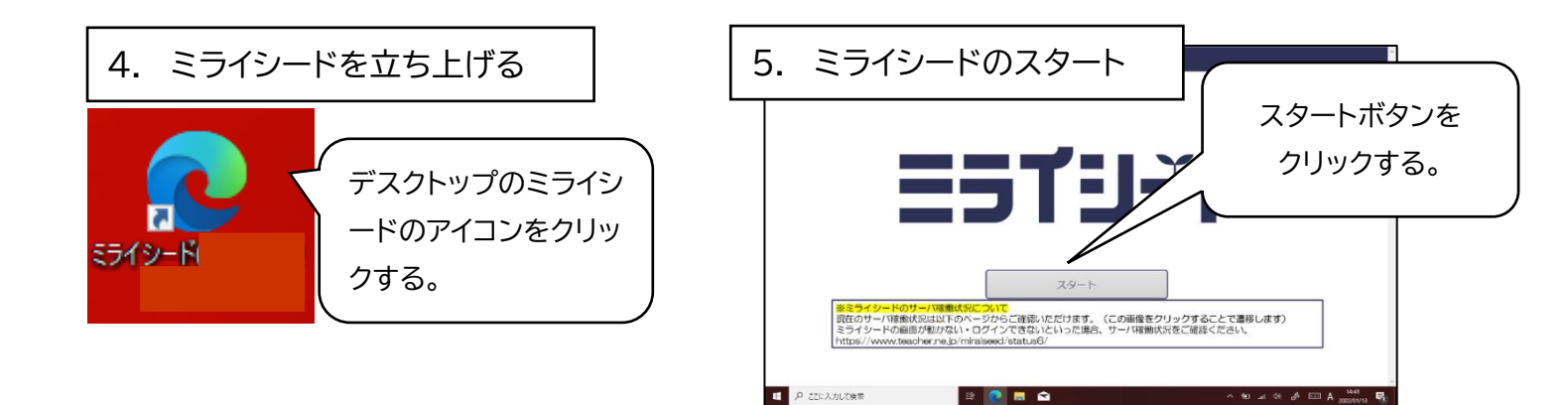

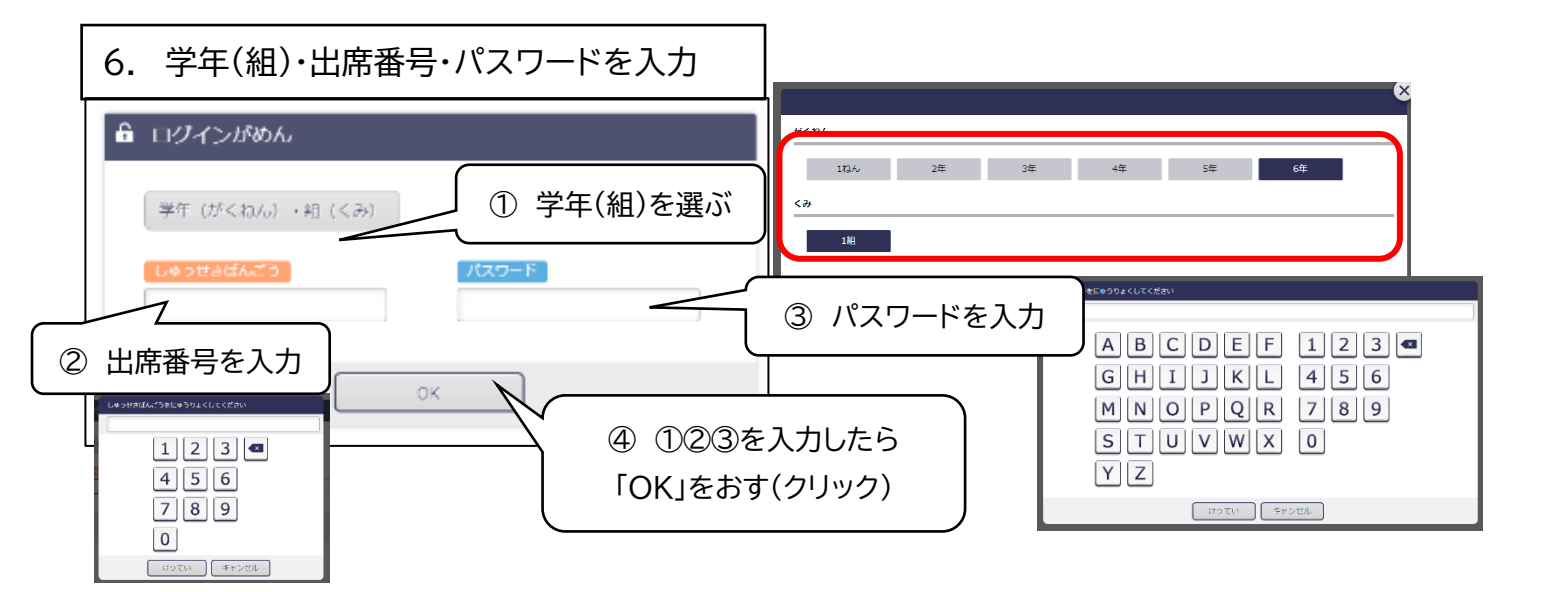

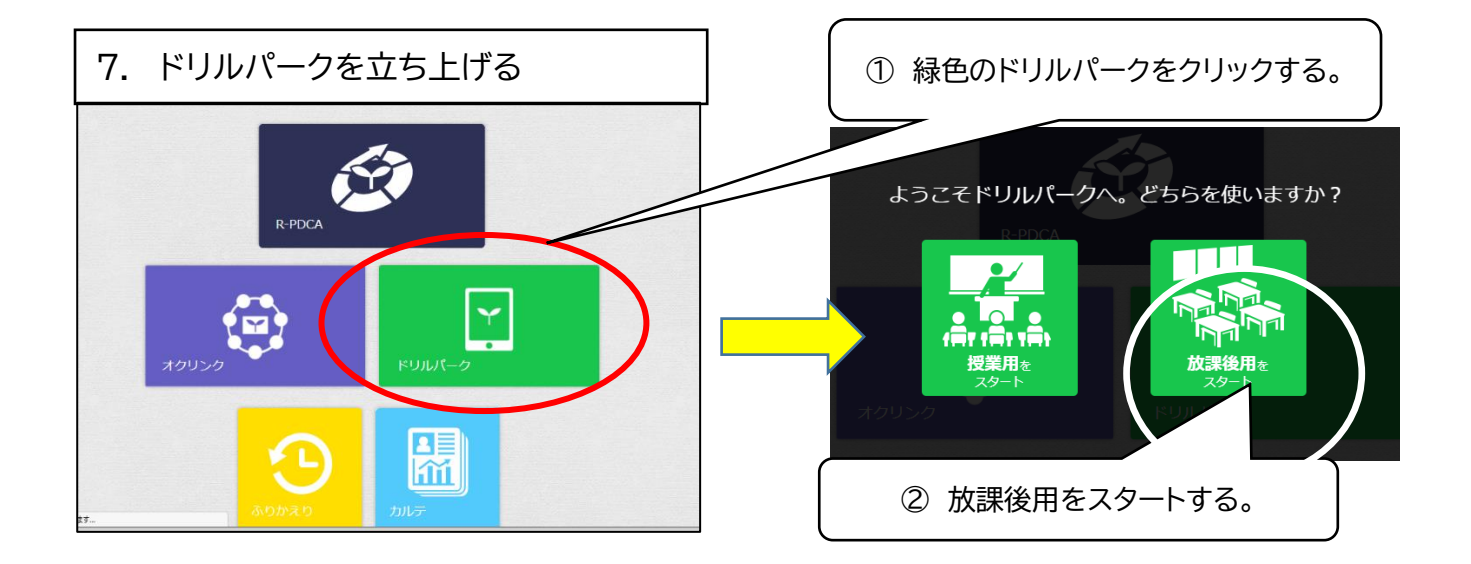

## 8. ドリルパーク(宿題)に取り組む

| しゅくだい                                                                                                    |               |
|----------------------------------------------------------------------------------------------------|---------------|
| ドリルパーク:ほうが後     切木小学校 3年1編 坂口 陽浜 ふりかえり     ヘルプ     トップ                                                                                                    | ささ手: ●左手 ●右手  |
| 2 23 4 5 6 7<br>B 7 8 8 8 8 1<br>2 3 4 5 6 7<br>B 7 8 8 8 1<br>C 3 4 5 6 7<br>B 7 8 1 10 0/2 0/2 0/2 0/2 0/2 0/2 0/2 0/2 0/2 0/                                | 3(7.6         |
| ① 指定された「しゅくだいドリル」を開く。 ② それぞれのドリルを選び、問題に取り                                                                                                    | 組む。           |
| 1 しゅくだい1 (3) 宿野が完了するとこの様に「かんりょう                                                                                                    |               |
| う数 <ul> <li></li></ul>                                                                                                    | 5105<br>7から   |
| <b>もう−回 ☆×27</b><br>前回: 2022/01/25 ☆×27<br>前回://                                                                                                    |               |
| <ul> <li>④ 宿題がすべて終了したら、画面の右上の図をクリックして、ドリルパーク及びミライシードを終了します。</li> <li>使用後は、LTE 回線の設定に戻して</li> <li>ください。</li> <li>端末をシャットダウンして、タッチペンと一緒に保管用バッグに片づけます。</li> </ul> |               |
| 【LTE 回線設定への戻し方】<br>へ ■ ↓ ↓ ↓ ▲ A <sup>&amp;15</sup><br><sub>2021/08/30</sub> <b>長</b>                                                                          |               |
| ・・・・・・・・・・・・・・・・・・・・・・・・・・・・・・・・・・・・                                                                                                    | 、必)           |
| %     BUFFALO-J781800_A     回面に戻り、ジャ       %     BUFFALO-J781800_G     ットダウンしてく                                                                                |               |
| たさい。                                                                                                    |               |
| ケーネットでの検       ケーネットでの検       素やチャットなど       ケーネットのの検                                                                                                    | L             |
| 子音と関係のないもの<br>ぜったい<br>は絶対にしません。                                                                                                    | $\rightarrow$ |
| ネットワークとインターネットの設定<br>設定を実更します (例) 接続を従星利課金接続(注設定する)。                                                                                                    | Γ             |